## ingressio<sup>°</sup>

## **ALTA DE HORARIOS**

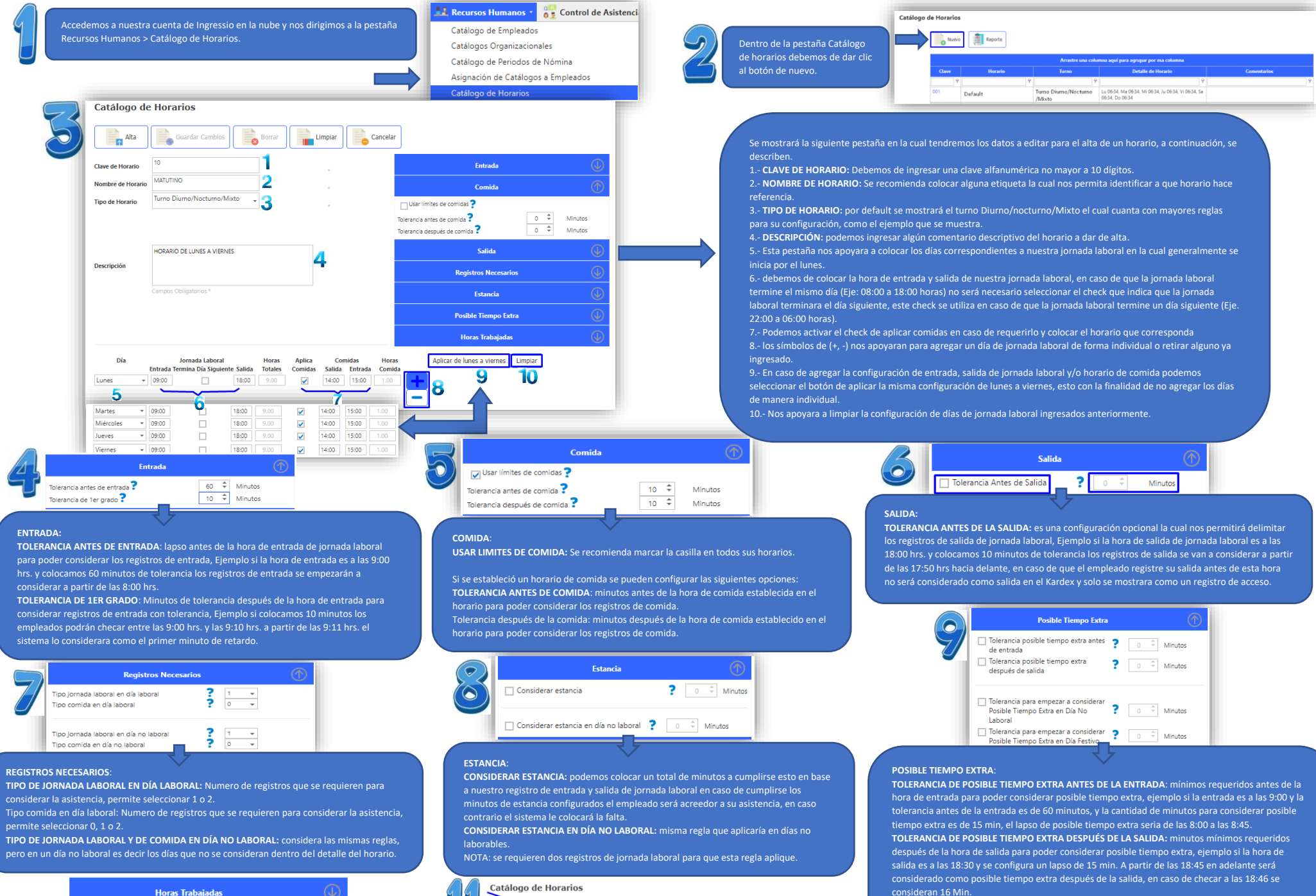

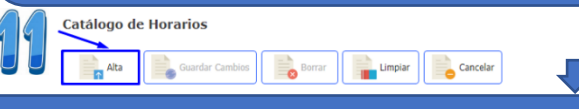

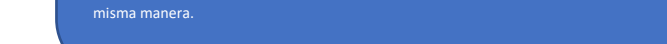

Tolerancia para considerar posible tiempo extra en un día festivo o en un día festivo aplican de la